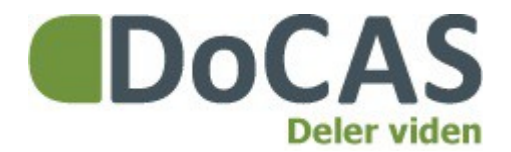

**DoCAS Manual** 

# Ny tilmelding eller framelding

Du er altid velkommen på vores online support på <u>http://docas.uservoice.com</u>

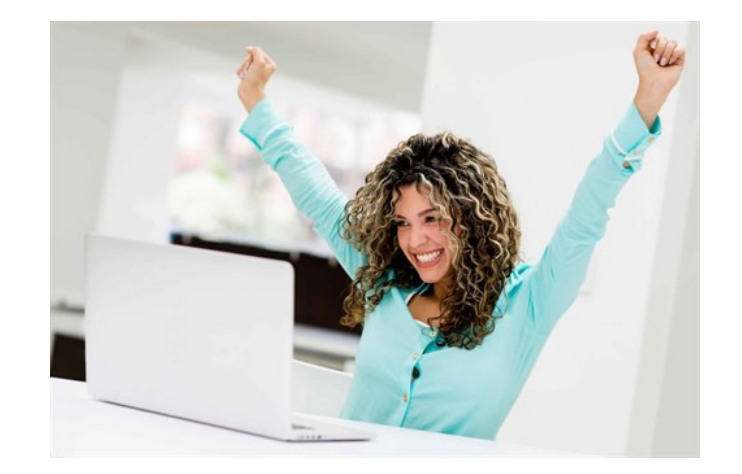

DoCAS Systems A/S Strandvejen 19, 1. - 8400 Ebeltoft - 89 93 67 35 - info@docas.dk

#### Indledning

Manualen viser, hvordan du manualt foretager en ny tilmelding eller framelding.

#### 1. For at tilmelde eller framelde en ny deltager, vælg "Aktiviteter".

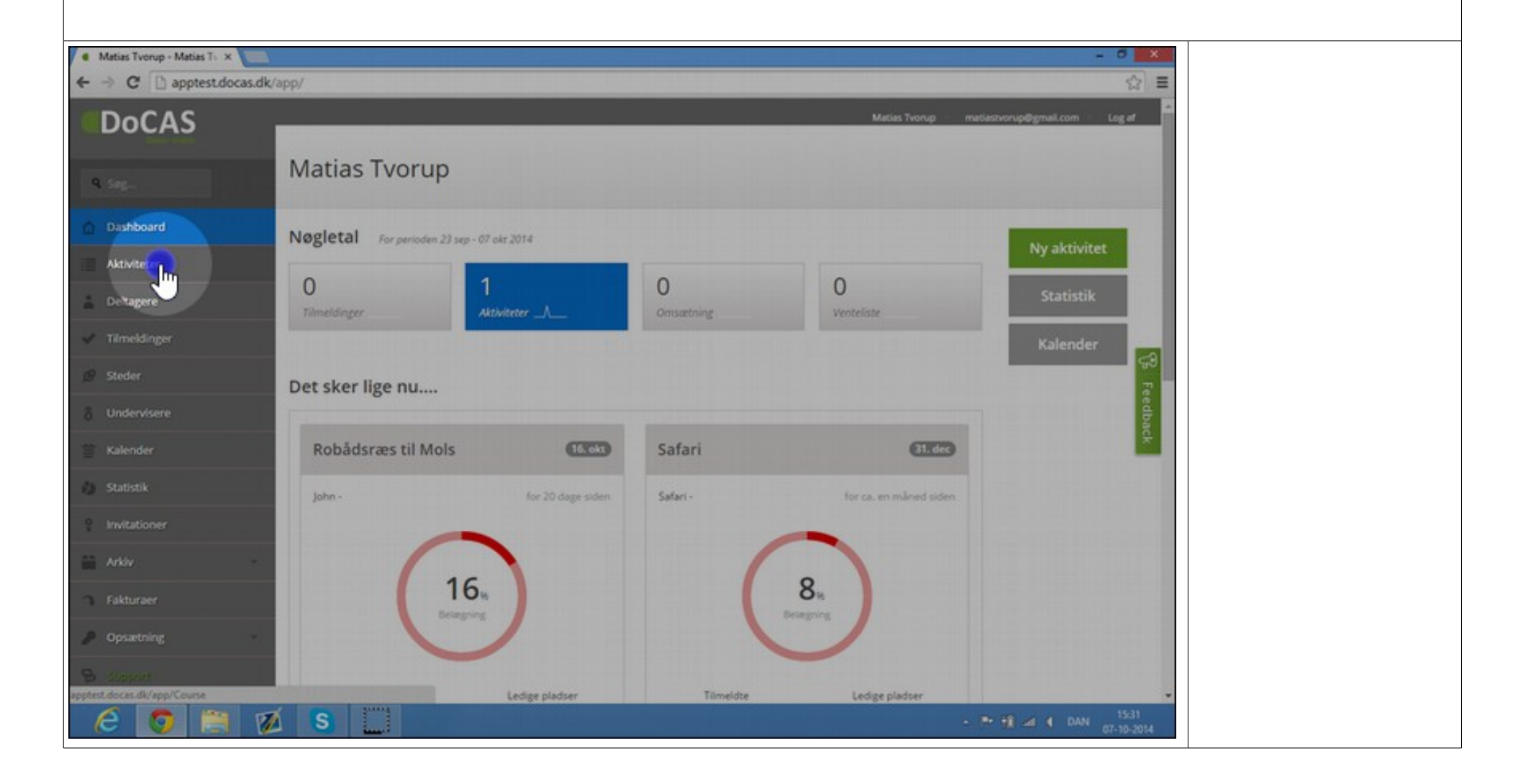

#### 2. Vælg den aktivitet der skal meldes en ny deltager til.

| Aktiviteter - Matias Tveru; ×     ↔      C | .dk/app/Course                |                  |                   |              |                   |                        | -                      |
|--------------------------------------------|-------------------------------|------------------|-------------------|--------------|-------------------|------------------------|------------------------|
| DoCAS                                      | _                             |                  |                   |              |                   | Matias Tvorup — matias | tvorup@gmail.com Le    |
| Q Seg.                                     | Aktiviteter                   |                  |                   |              |                   |                        |                        |
|                                            |                               |                  |                   |              |                   |                        | Ny aktivitet           |
| Aktiviteter                                | I≣ Aktuelle aktiviteter Sog O |                  |                   |              |                   |                        |                        |
| Tilmeldinger                               | Titel 0                       | Start +          | Afmeldingsfrist 0 | Pris 0       | Aben for tilmeld. | Tilmeldinger 0         | Invitation krævet<br>© |
|                                            | Safari                        | 31-12-2014 15:00 | 01-12-2014 14:59  | kr. 37.00    | æ                 | 1                      |                        |
|                                            | Robideres                     | 21-10-2014 13:00 | 21-10-2014 12:00  | kr. 120.00   | 8                 | 0                      |                        |
|                                            | Robadsræs til Mols            | 16-10-2014 13:00 | 30-09-2014 12:00  | kr. 120,00   | e.                | 2                      |                        |
| ) Statistik                                | Ebelfestival                  | 29-09-2014 10:00 | 29-09-2014 10:00  | Gratis       | 8                 | 0                      |                        |
| e Invitationer                             | 123                           | 30-05-2014 16:00 | 30-06-2014 16:00  | kr. 130.00   | 8                 | 5                      |                        |
|                                            | IE Test Aktivitet             | 04-09-2014 10:00 | 04-09-2014 09:00  | kr. 5,00     | æ                 | 4                      |                        |
| → Fakturaer                                | Test5                         | 03-09-2014 15:00 | 03-09-2014 14:59  | kr. 23,00    | 8                 | 0                      |                        |
| Opsætning                                  | IPad test                     | 03-09-2014 14:00 | 03-09-2014 10:00  | kr. 8.000.00 | 8                 | 4                      |                        |
| B support                                  | Reminuter Test 3              | 03-07-2014 14:27 | 01-07-2014 14:00  | kr. 100,00   | 2                 | 3                      |                        |

# 3. Vælg "Ny tilmelding".

| DoCAS   Aktivitet: Kopi af Robådsræs til Mols   order   Aktivitet: Kopi af Robådsræs til Mols   order   Timedinger   order   Timedinger   order   Timedinger   order   Robdsræs til Mols   order   Kalender   order   Kalender Kalender Kalender <th>Aktivitet: Kopi ef Robåds= ×     ★     → C      □ apptest.docas.de</th> <th>k/app/course/Details/55e630f1-fb</th> <th>f5-4b45-91c2-a3bd00fbbab</th> <th>3</th> <th></th> <th>- 0 ×</th>                                                                                                    | Aktivitet: Kopi ef Robåds= ×     ★     → C      □ apptest.docas.de | k/app/course/Details/55e630f1-fb           | f5-4b45-91c2-a3bd00fbbab | 3          |                  | - 0 ×                            |  |
|----------------------------------------------------------------------------------------------------|--------------------------------------------------------------------|--------------------------------------------|--------------------------|------------|------------------|----------------------------------|--|
| Aktivitet: Kopi af Robådsræs til Mols     Døshboard     Immeldinger     Aktiviter:   O 0%   Døshboard   Aktiviter:   Kalender   Statistik   Statistik   Statisti                                                                                                    | DoCAS                                                              |                                            |                          |            | Matias Tvorup ma | itiastvorupi)igmail.com 🕖 Log af |  |
| Dathboard Timeldinger Belagning Venteliste Omsatting   Aktiviteter Q Q Q Q Q   Deltagere Aktivitet   Deltagere Aktivitet   Timeddinger Beskriveise:   Stationer Beskriveise:   Dudervisere Stationer   Stationer Stationer   Stationer Stationer   Avlov Beskriveise:   Avlov Beskriveise:   Stationer Stationer   Avlov Beskriveise:   Avlov Beskriveise:   Stationer Beskriveise:   Stationer Beskriveise:   Avlov Beskriveise:   Stationer Beskriveise:   Stationer Beskriveise:   S                                                                                                    | 9. sec                                                             | Aktivitet: Kopi af Robådsræs til Mols      |                          |            |                  |                                  |  |
| Attiviteter 0 0.% 0 0   Deltagere Attivitet:   Tilmeldinger Rejard Beltakteres et Mols   Beskriveise: Image: Image: Ima |                                                                    | Tilmeldinger                               | Belægning                | Venteliste | Ornsætning       | Nytile                           |  |
| Aktivitee:   Kapid Robidsrams til Mols   Steder   Ohdervisere   Kalender   Statistik   Statistik   Statistik   Statistik   Skat:   Aktivitee:   Aktivitee:   Marker   Statistik   Skat:   Statistik   Skat:   Aktivitee:   Marker   Skat:   Statistik   Skat:   Skat:                                                                                                    | Aktiviteter                                                        | 0                                          | 0 %                      | 0          | 0                |                                  |  |
| Tilmeddinger Kopi af Kobådsæs et Mols   Beskrivelse: Robådsæs et Mols   Undervisere Robådsæs til Mols   Undervisere Start:   Xalender 21. oktober 2014 - 1300   Statistik Statistik   Statistik 22. oktober 2014 - 1300   Klik her for at tilføje et nyt john john Sind:   Arkiv Statistik   Fakturger Lokafe:   Hennen Lokafe:   Hennen Lokafe:   Lokafe: Lokafe:   Hennen Lokafe:   Lokafe: Lokafe:   Hennen Lokafe:   Lokafe                                                                                                    | Deltagere                                                          | Aktivitet                                  |                          |            |                  |                                  |  |
| Steder   Undervisere   Start:   21. skober 2014 - 1300   Start:   22. skober 2014 - 1300   Ske:   22. skober 2014 - 1300   Klik her for at tilføje et nyt billede   Vis slimatisings-formular   Ske:   22. skober 2014 - 1300   Mrvitationer   Underviser:   John John   Arkiv   Stedien   John John   Stedien   John John   Stedien   John John   Stedien   John John   Stedien   John John   John John John   John John John John John John John John                                                                                                    | 🖌 Tilmeldinger                                                     | Kopi af Robådsræs til Mols<br>Beskrivelse: |                          |            |                  | Kopiér                           |  |
| Undervisere   Kalender   Start:   21. ekseber 2014 - 13:00   Skat:   Statistik   Statistik   1. invitationer   John John   Mrwitationer   John John   Sted:   Arkiv   Sted:   Lekale:   Havnen   Lekale:   Pris inkl. moms:   200001   Sted:   Sted:   Missioner   Distrikt   Sted:   Barting   Opsatzning:   Pris inkl. moms:   200001                                                                                                    |                                                                    | Robådsræs til Mols                         |                          |            |                  | Vis tilmeldings-                 |  |
| * Kalender 21. okzober 2014 - 13:00   Statistik Skut:   * Statistik 22. okzober 2014 - 13:00   * Invitationer Underviser:   John John John John   * Arklov Sted:   * Fakturzer Lokale:   * Gpsætning: Pris linkl, moms:   * Statistik Sted:   * Statistik Genudsend   * Statistik Sted:   * Fakturzer Lokale:   * Statistik Genudsend   * Statistik Sted:                                                                                                    |                                                                    | Sue                                        |                          |            |                  | edbac                            |  |
| Statistik       Statistik                                                                                                    |                                                                    | 21. oktober 2014 - 13:00                   |                          |            |                  | Få aktiviteten 🔆                 |  |
| Invitationer     Underviser:<br>John John     billede       Arkiv     Sted:       Arkiv     Sted:       Fakturaer     Lokale:       Opsætning     Havnen       Pris inkl. moms:     12000       Genudsend     Kvittering                                                                                                    | 🚺 Statistik                                                        | Slut:<br>22. oktober 2014 - 13:00          |                          | tilføie    | et nvt           | Send test                        |  |
| Arkiv     Sted:       Fakturaer     Havnen       Opsætning     Havnen       Pris lakt. moms:     Udskriv ventelliste       12000     Genudaend kvittering                                                                                                    | ? Invitationer                                                     | Underviser:<br>John John                   |                          | bille      | ede              | kvittering                       |  |
| Fakturaer     Haven       Copsætning     Haven       Pris lakt, moms:     Udskriv       Stopper     12000       Genudaend     kvittering                                                                                                    |                                                                    | Sted:                                      |                          |            |                  | Udskriv<br>deltagerliste         |  |
| Opsætning         Høvnen         Odeskriv           Pris lakt, momst         Pris lakt, momst         Genudsend           120,00         Genudsend         kvittering                                                                                                    | Fakturaer                                                          | Lokale:                                    |                          |            |                  | Tradestories                     |  |
| Pris Inkl. moms:<br>120,00 Genudsend<br>kvittering                                                                                                    | Opsætning                                                          | Havnen                                     |                          |            |                  | venteliste                       |  |
| AVALUATE ASTACTOR AND AND AND AND AND AND AND AND AND AND                                                                                                    | B Support                                                          | Pris Inkl. moms:<br>120,00                 |                          |            |                  | Genudsend                        |  |
|                                                                                                    | apptest.docas.dk/app/registration/newTcos                          | urseida 55e63011-fb/5-4b45-91c2-a          |                          |            |                  | Restored Date 1531               |  |

## 4. Klik på ny-knappen.

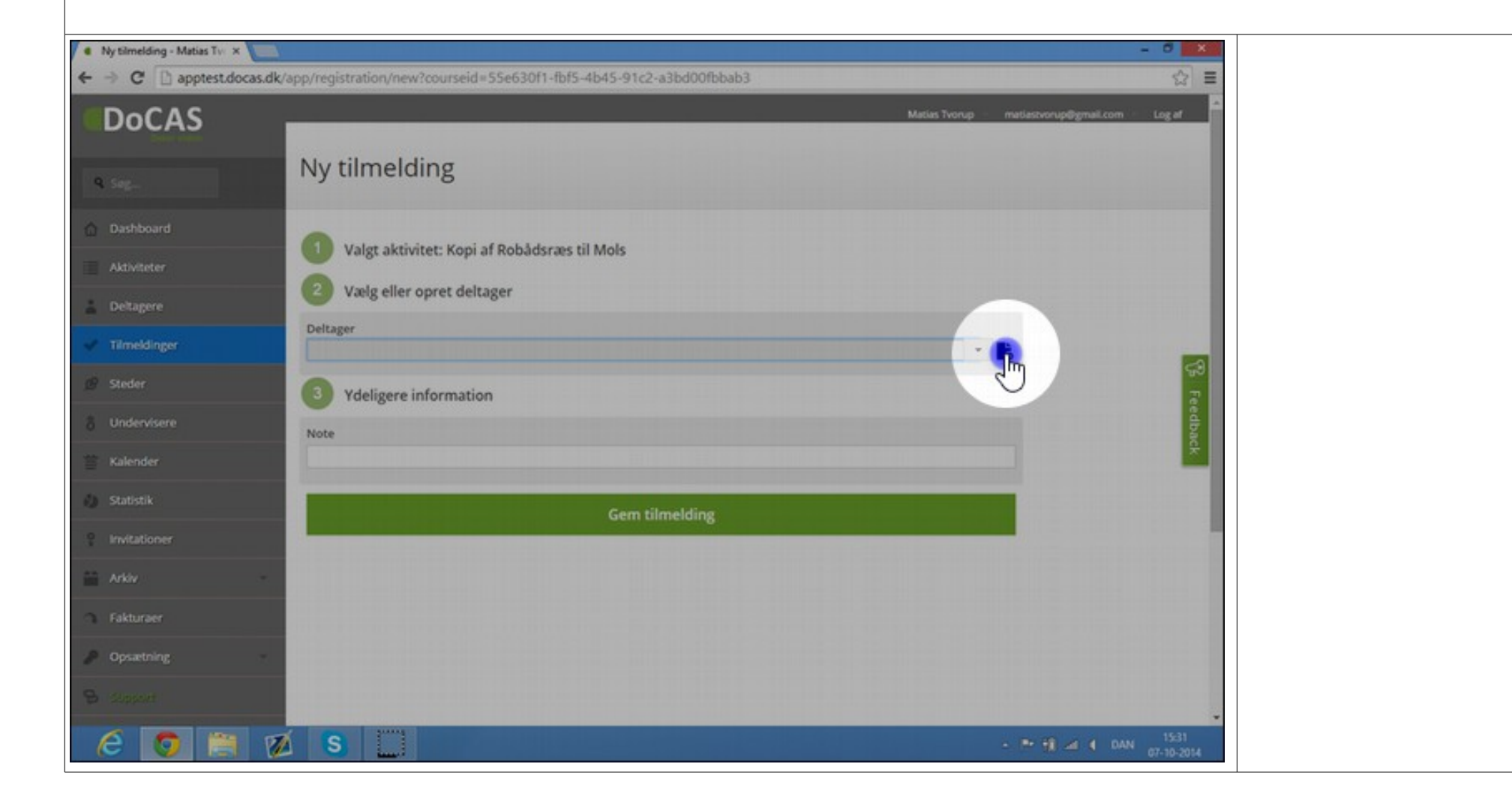

## 5. Udfyld deltagerens navn og e-mail.

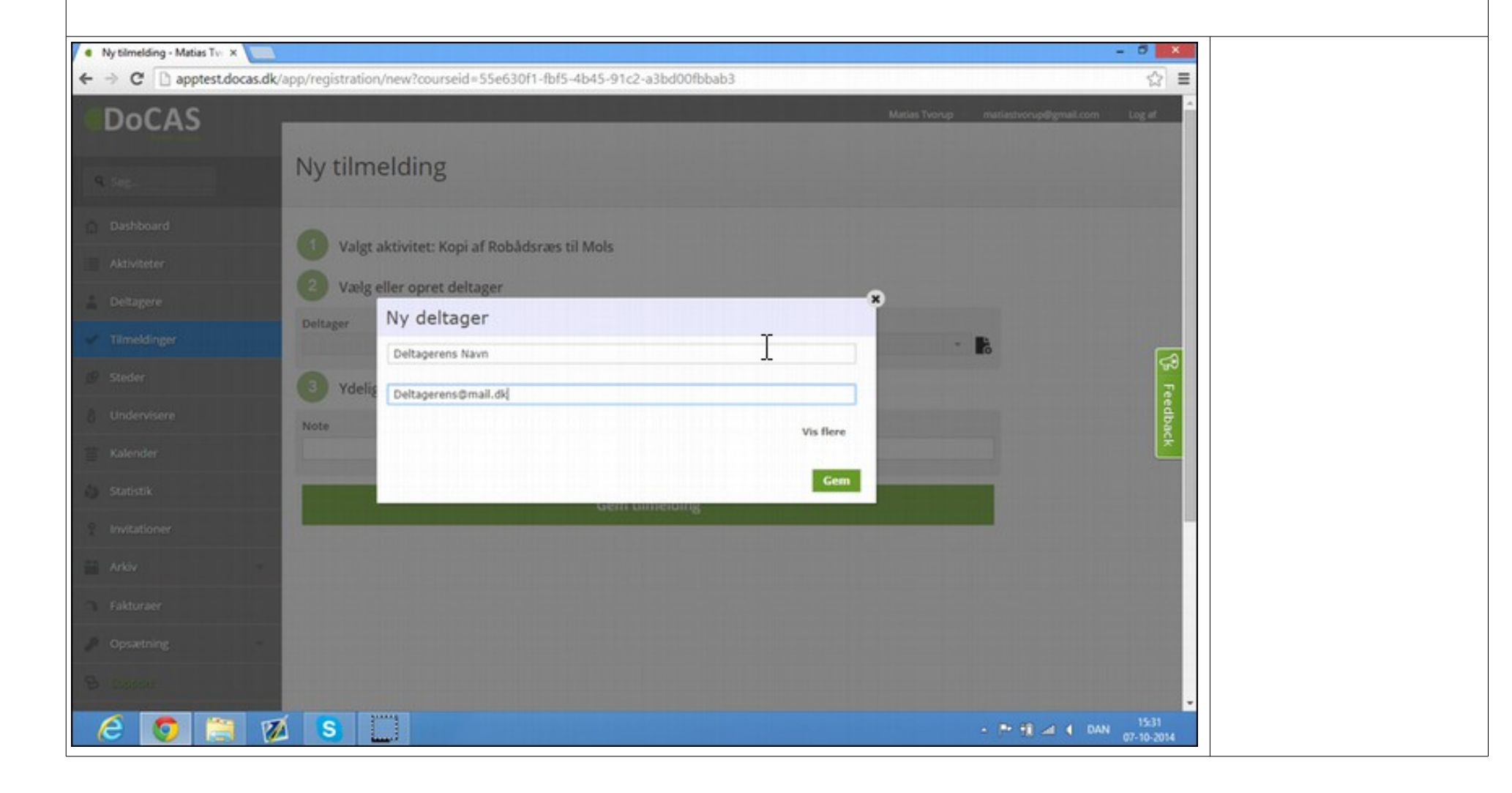

#### 6. Vælg "Gem".

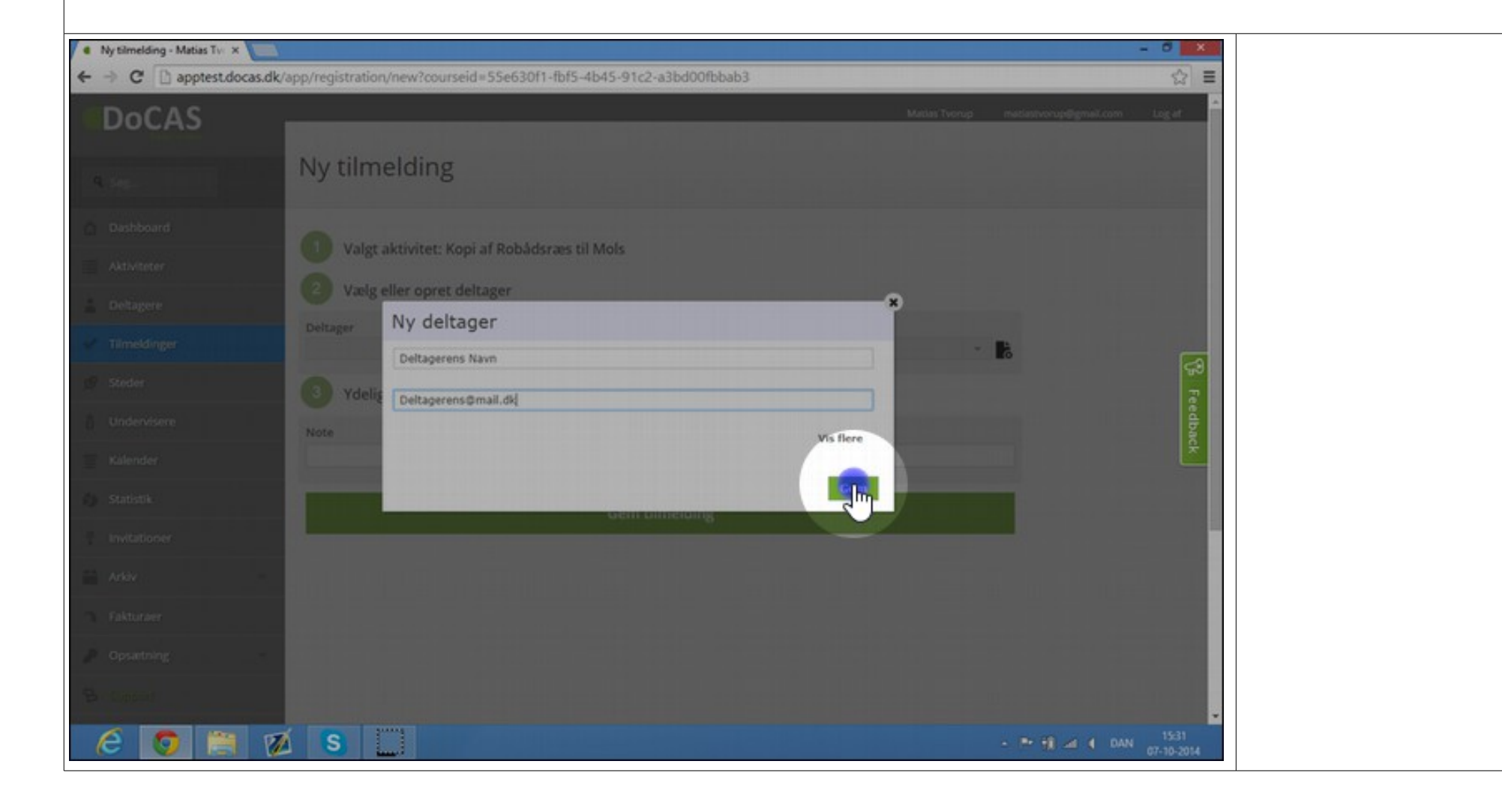

#### 7. Vælg "Gem tilmelding".

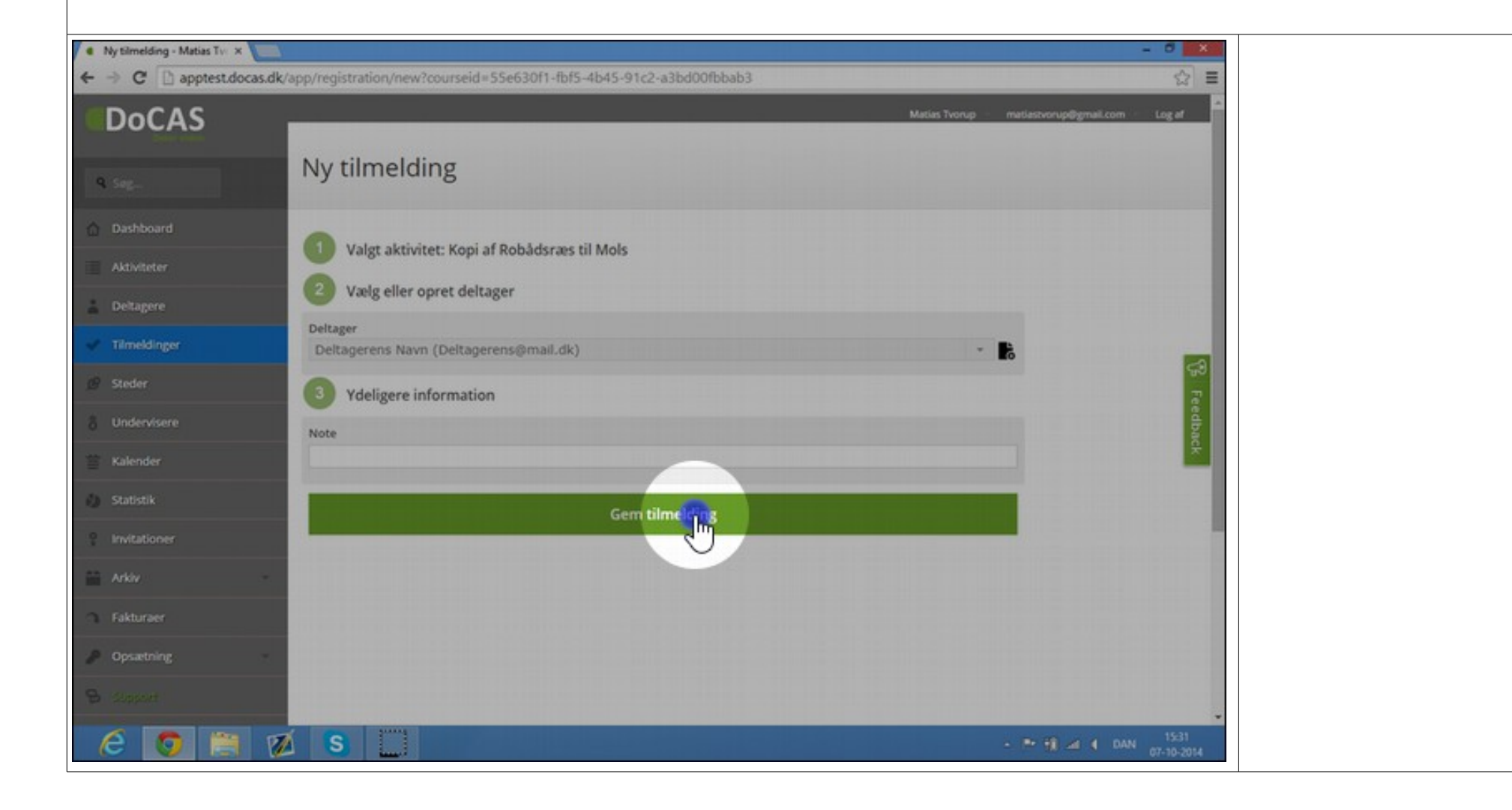

## 8. For at fjerne en tilmelding:

Scroll ned i bunden af aktivitetens side, her finder du tilmeldinger. Klik på den deltager der skal fjernes.

| <ul> <li>Aktivitet: Kopi af Robådsri × </li> </ul> |                                                          |                                                                | - 0 ×      |
|----------------------------------------------------|----------------------------------------------------------|----------------------------------------------------------------|------------|
| ← → C 🗋 apptest.docas.dk/                          | /app/course/Details/55e630f1-fbf5-4b45-91c2-a3bd00fbbab3 |                                                                | ☆ ≡        |
|                                                    |                                                          | Gem                                                            | -          |
|                                                    | Visalle                                                  |                                                                |            |
|                                                    | L Tilmeldinger                                           | SID Seg.                                                       |            |
|                                                    | Tilmeld, dato Hold O Deltager O Firma O                  | Invitation Status 0 Pris 0 Note 0<br>0                         |            |
|                                                    | 07-10-2014 Kopi af<br>15:30 Robådsræs til<br>Mols        | Tilmeldt kr. 120.00                                            | 59         |
|                                                    | Viser 1 til 1 af 1 linjer                                |                                                                | Feedba     |
|                                                    | Statistik for Kopi af Robådsræs til Mols                 | Tilmeldinger de sidste 30 dage Omsætning de sidste 30 dage     | ick.       |
|                                                    | 1                                                        | Tilmeldinger de sidste 30 dage<br>• Kopi af Robådsræs til Mols |            |
|                                                    |                                                          |                                                                |            |
|                                                    |                                                          |                                                                |            |
|                                                    |                                                          |                                                                |            |
| pptest.docas.dk/app/Registration//a40820           | 4c-1c15-445a-901a-a3bd00mae88                            |                                                                | AN 15:32   |
|                                                    |                                                          |                                                                | 07-10-2014 |

#### 9. Vælg "Afmeld deltager".

| Tilmelding: Deltagerens N ×      ← → C      | /app/Registration/Details/a40f874c-1c15-445a-981e- | a3bd00ffae88                                         | - 0 <mark>×</mark><br>슈 프           |
|---------------------------------------------|----------------------------------------------------|------------------------------------------------------|-------------------------------------|
| DoCAS                                       |                                                    | Matias Tv                                            | orup matiastvorupligmail.com Log af |
| Q Seg.                                      | Tilmelding: Deltagerens Na                         | vn Kopi af Robådsræs til Mol                         | s                                   |
| Dashboard                                   | Aktivites:                                         | Deltager:<br>Deltagerens Navn, Deltagerens@mail.dk 🔿 | Flyt deltager                       |
| Letagere                                    | Status:<br>Timeldt                                 | Pris:<br>kr. 120.00                                  | Sæt deltager på<br>venteliste       |
| Tilmeldinger     Steder                     | Betalt:                                            | Note:<br>Skie udfyldt                                | Africalitager                       |
| 8 Undervisere                               | Invitationskode:<br>Rike udfyldt                   |                                                      | Set timelding                       |
| 🖀 Kalender                                  |                                                    |                                                      | Vis deltager                        |
| 9 Invitationer                              |                                                    |                                                      | Vis aktivitet                       |
| Arkiv -                                     | Kommentarer                                        |                                                      |                                     |
| Opsætning 🔹                                 | Skriv en kommentar.                                |                                                      |                                     |
| Support  applest doces diverps Report abovy | 4c-1c15-445a-901e-a3bd00ffae88                     |                                                      | Gem 15-22                           |
|                                             |                                                    |                                                      | - ** ** a 4 DAN 07-10-2014          |

# 10. Tryk "OK".

| Tilmelding: Deltagerens N ×                                                     |                                                         | - 0 💌                                       |
|---------------------------------------------------------------------------------|---------------------------------------------------------|---------------------------------------------|
| ← → C 🗋 apptest.docas.dk/app/Registration/Details/a40f8                         | 874c-1c15-445a-981e-a3bd00ffae88                        | ☆ =                                         |
| CDoCAS                                                                          | Siden på apptest.docas.dk siger.                        | Matias Tvorup matiastvorup@gmail.com Log af |
|                                                                                 | Er du sikker på du vil afmelde denne deltager?          |                                             |
| I limelding: Del                                                                | t Isræs ti                                              | IMOIS                                       |
| Dashboard Aktivitet:                                                            | Deltager                                                | Ebst deltager                               |
| Aktiviteter Kopi af Robådsræs til Mols, 21-1                                    | 10-2014 13:00 O Deltagerens Navn, Deltagerens@mail.dk O |                                             |
| Deltagere     Status:     Tämeldt                                               | Pris:<br>kr. 120.00                                     | Sæt deltager på<br>venteliste               |
| V Tilmeldinger Becalt:                                                          | Note:                                                   | Afmeld deltager                             |
| @ Steder                                                                        | like safyldt                                            |                                             |
| 8 Undervisere                                                                   |                                                         | Slet tilmelding                             |
| Rike udy/dt                                                                     |                                                         | Send kvittering                             |
| Kalender                                                                        |                                                         |                                             |
| 🕼 Statistik                                                                     |                                                         | Vis deltager                                |
| Invitationer                                                                    |                                                         | Vis aktivitet                               |
| Arky -                                                                          |                                                         |                                             |
| G Fakturger Kommentarer                                                         |                                                         |                                             |
| Opsætning Skriv en kommentar                                                    |                                                         |                                             |
| B stream                                                                        |                                                         |                                             |
| apptest.docas.dk/app/Registration/CloseRegistration/a40874c-1c15-445a-581e-a3bd | 00/fae85                                                | Gem                                         |
| 🥝 👩 🗎 💋 S 🛄                                                                     |                                                         | - 🍽 📆 🛋 🕴 DAN 15-32<br>07-10-2014           |